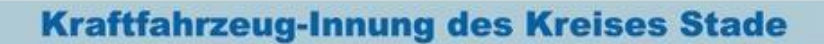

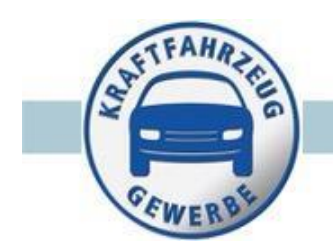

# Reader

zum Umgang mit der Lernplattform ELECTUDE und dem elektronischen Berichtsheft BLok.

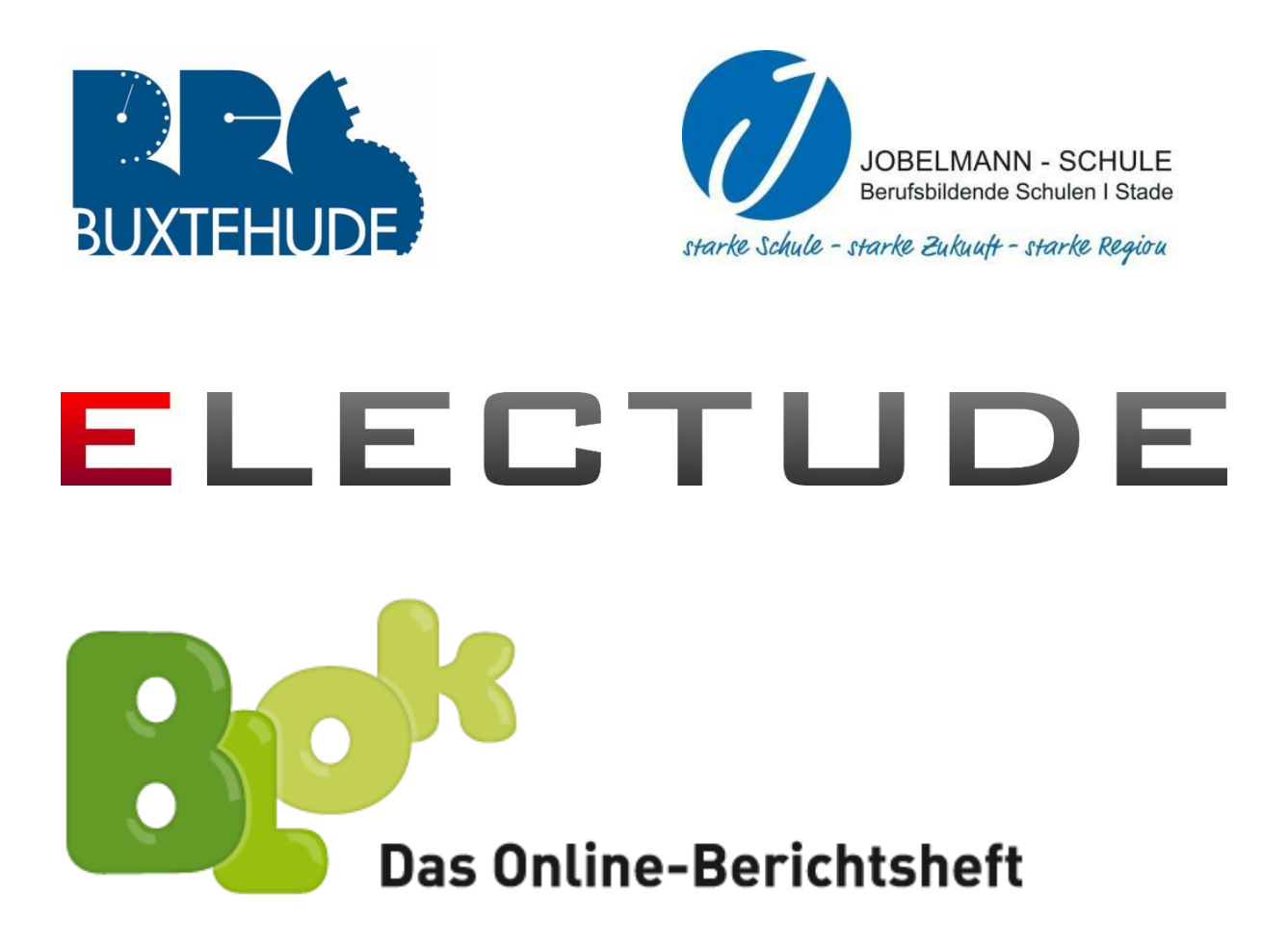

# Inhaltsverzeichnis

| 1.   | Anmeldung in ELECTUDE                                                        |
|------|------------------------------------------------------------------------------|
| 1.1. | Vorgang bis zum Ende August 20172                                            |
| 1.2. | Aktuelles Anmeldeverfahren2                                                  |
| 1.3. | Vorhandene Auszubildende/Wechsel                                             |
| 1.4. | Auszubildende zum regulären Ausbildungsbeginn2                               |
| 1.5. | Anmeldung auf der e-Learningplattform2                                       |
| 1.6. | Bezahlvorgang3                                                               |
| 2.   | Anmeldung der Firma bzw. Ausbilders in Berichtsheft BLok4                    |
| 2.1. | Anmeldung Ausbilder4                                                         |
| 2.2. | Registrierungsvorgang5                                                       |
| 3.   | Zuordnung der Auszubildende in BLok7                                         |
| 4.   | Berichtsheftführung in BLok8                                                 |
| 4.1. | Abgabe beim Ausbilder8                                                       |
| 4.2. | Abnahme des Berichtsheftes9                                                  |
| 5.   | Kenntnisnachweise kontrollieren10                                            |
| 6.   | Anmeldung zur Gestreckten Gesellenprüfung Teil 1/211                         |
| 6.1. | Erforderliche Unterlagen11                                                   |
| 6.2. | Erstellung des erforderlichen Auszuges für die Abgabe im Berichtsheft BLok11 |
| 7.   | Anhang13                                                                     |

#### Kontaktdaten:

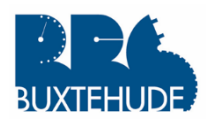

#### Berufsbildende Schulen Buxtehude

Konopkastraße 7 21614 Buxtehude Tel.: 04161 55 57 0 Fax.: 0416155 57 27

Ansprechpartner: Ulrich Stahl stahl.u@bbs-buxtehude.de

Johann Tuchscherer tuchscherer.j@bbs-buxtehude.de

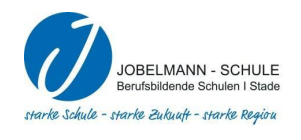

#### JOBELMANN-SCHULE Berufsbildende Schulen I Stade Glückstädter Straße 15 21682 Stade Tel.: 04141 492 100 Fax.: 04141 492 125

Ulrich Funke ufunke@jobelmannschule.de

# 1. Anmeldung in ELECTUDE

# 1.1. Vorgang bis zum Ende August 2017

Die meisten Betriebe wurden schon mithilfe der Datenbank der Kreishandwerkerschaft innerhalb der Plattform angelegt. Anhand des Anmeldebogens "*Anmeldung zur e-Learningplattform Kfz 2017*", der bei der letzten Veranstaltung ausgeteilt wurde und bei der Kreishandwerkerschaft Stade vorlag, konnten die meisten Ausbilder und Auszubildenden den Firmen entsprechend zugeordnet werden. Dementsprechend wurden die jeweiligen Zugangsdaten und Hinweise für weitere Schritte per E-Mail verschickt. Ab Mitte/Ende August wurde die Verantwortung von dem Betreiber auf die Kreishandwerkerschaft bzw. die Schulen übertragen.

# 1.2. Aktuelles Anmeldeverfahren

Bei Erstanmeldung eines bereits vorhandenen Auszubildenden verwenden Sie das geänderte Formular *Anmeldung zur e- Learningplattform Kfz* aus dem Anhang S.11. Dieses Formular kann per Download über die Schulen und die Kreishandwerkerschaft Stade bezogen werden.

Das ausgefüllte Formular bitte an die jeweiligen Ansprechpartner der Schulen übermitteln (siehe Seite 1). Nach der Bearbeitung werden die entsprechenden Zugangsdaten und weitere Arbeitsschritte per E-Mail verschickt.

# 1.3. Vorhandene Auszubildende/Wechsel

Sollte sich nach Schuljaresbeginn etwas ändern, wird z.B. ein Azubi verspätet eingestellt oder wechselt er den Arbeitgeber, so benutzen Sie ebenfalls das Formular 1. Anschließend werden die Zugangsdaten in der Schule persönlich an den Schüler ausgehändigt oder per E-Mail zugeschickt.

# 1.4. Auszubildende zum regulären Ausbildungsbeginn

Die neuen Azubis müssen nicht gemeldet werden. Die Anmeldung erfolgt klassenweise seitens der Schulen.

# 1.5. Anmeldung auf der e-Learningplattform

Die Anmeldung mit den Zugangsdaten kann unter folgendem Link vorgenommen werden:

https://kfz-stade.electude.eu/

# 1.6. Bezahlvorgang

Die Anmeldung ist für die Firmen bzw. Ausbilder kostenlos. Die Kosten für die Domain werden von der Kreishandwerkerschaft getragen.

Der Zugang für die Auszubildenden muss bezahlt werden. Dazu wurde zu Mitte August 2017 ein Online-Shop eingerichtet. Dieser kann über den gleichen Link <u>https://kfz-stade.electude.eu/</u> erreicht werden.

| Kfz-Innu        | ing Stade                                                      |
|-----------------|----------------------------------------------------------------|
| Herzlich Willko | mmen auf der e-Learningseite der Kfz-Innung des Kreises Stade! |
| Schüler         |                                                                |
| Lehrer/Aus      | sbilder                                                        |
| Administra      | tor                                                            |

Um in den Online-shop zu gelangen, einfach auf den Text "online shop" klicken.

| Herzlich Willkommen im Online Shop für E-Learning Gutscheine für das Schuljahr 2017/2018.                    | 0 Teile    |
|----------------------------------------------------------------------------------------------------|------------|
| Produkte                                                                                                    | 0,00 €     |
| Legen Sie die gewünschten Produkte in Ihren Einkaufswagen. Die angezeigten Preise sind incl. Mehrwertsteuer. |            |
| Electude - Automotive Essentials, WorkshopData, BLok Berichtsheft, 6 Monate $\ 47,\!60 \in$                  | hinzufügen |
| E-Learning Gutschein                                                                                         |            |
| Electude - Automotive Essentials, WorkshopData, BLok Berichtsheft, 18 Monate 120,49 €                        | hinzufügen |
| E-Learning Gutschein                                                                                         |            |
| Electude - Automotive Essentials, WorkshopData, BLok Berichtsheft, 30 Monate 188,62 €                        | hinzufügen |
| E-Learning Gutschein                                                                                         |            |
| Electude - Automotive Essentials, WorkshopData, BLok Berichtsheft, 42 Monate 327,25 €                        | hinzufügen |
| E-Learning Gutschein                                                                                         |            |

In diesem Online-Shop können in einem Vorgang mehrere Gutscheine je nach Ausbildungsjahr oder auch in unterschiedlicher Anzahl durch das mehrmalige Anklicken gebucht werden. Außerdem können weitere Produkte erworben werden.

Um den Bezahlvorgang abzuschließen bitte auf den Button **weiter** klicken und die entsprechende Felder ausfüllen. Sobald der Bezahlvorgang erfolgte, werden die Gutscheine an die angegebene E-Mail-Adresse geschickt.

# Wichtig!!!!

Für den neuen Auszubildenden bitte die Gutschein-Codes rechtzeitig bestellen und aushändigen. Die Anmeldung und der Umgang mit ELCTUDE und dem BLok-Berichtsheft werden in der Schule vorgenommen und erprobt.

# 2. Anmeldung der Firma bzw. Ausbilders in Berichtsheft BLok

# 2.1. Anmeldung Ausbilder

Da die spätere Bezahlung der Zugänge der Auszubildende über die Gutscheine für die Lernplattform ELECTUDE erfolgt, ist es sinnvoll, auch die Anmeldung über ELECTUDE zu machen. Nachdem Sie die Zugangsdaten für ELECTUDE erhalten und sich auf der Internetplattform angemeldet haben, klicken sie bitteauf den Link:

| Module Schüler Schüler Schüler ABBS-Werkstatt | Einstellungen<br>Johann Tuchscherer |                  |
|-----------------------------------------------|-------------------------------------|------------------|
|                                               | A BBS-Werkstatt                     |                  |
| Noichandwordsorchaith Stado                   | F-Mail                              |                  |
| Gependent das iberticher daste.               |                                     |                  |
|                                               |                                     |                  |
| A Suchen                                      | Lerngruppen                         |                  |
| A BBS-Werkstatt                               | NAME                                | ANZAHL SCHÜLER   |
|                                               |                                     |                  |
|                                               | Schüler                             |                  |
|                                               | VORNAME                             | NACHNAME         |
|                                               | Johann                              | Bux              |
|                                               | Ulrich                              | Bux              |
|                                               | Volker                              | Bux              |
|                                               |                                     |                  |
|                                               | Gruppenlernstoff                    |                  |
|                                               | Kurse                               |                  |
|                                               | TITEL                               | ABGELAUFENE ZEIT |
|                                               |                                     |                  |
|                                               | Module                              |                  |
|                                               | TITEL                               |                  |
|                                               | Link zum Online Berichtsheft BL     | ok               |
|                                               | WorkshopData                        |                  |
|                                               | rih)                                |                  |
|                                               |                                     |                  |
|                                               |                                     |                  |

Nachdem eine neue Maske erscheint bitte direkt auf Text "Link zum Online Berichtsheft BLok" klicken.

| Link zum Online Berichtsheft BLok Kurse Eavoriten        | nisse Link zum Online Berichtsheft BLok | Einstellungen<br>Johann Tuchscherer |                  |
|----------------------------------------------------------|-----------------------------------------|-------------------------------------|------------------|
| trichaufwerkerschief State<br>Tepechei in Ferlinise kein | ABBESWARKSHATT<br>Lerngruppenergebi     | nisse Link zum Online B             | erichtsheft BLok |
| R Suchen                                                 | Schüler                                 |                                     |                  |
| A BBS-Werkstatt                                          | VORNAME                                 | NACHNAME                            | SITZUNGEN        |
|                                                          | Johann                                  | Bux                                 | 2                |
|                                                          | Ulrich                                  | Bux                                 |                  |
|                                                          | Volker                                  | Bux                                 |                  |

Dann das Modul starten, in dem man auf Starte Modul klickt.

| Grahlendweiterschrift Stelle<br>Grandel und Stelle Keinz | Anderes<br>Link zum Online Berichtsheft BLok<br><sup>©</sup> zeige Third-Party-Files                                      |
|----------------------------------------------------------|----------------------------------------------------------------------------------------------------|
| R Suchen                                                 | ₩6                                                                                                    |
| Standard (je Fachgebiet)                                 | Link zum Online Berichtsheft BLok der Firma BSP Bildungsportal Sachsen GmbH.                                              |
| Allgemein                                                | Sie gelangen über diesen Link direkt in Ihrem persönlichen Online Berichtsheft, ohne noch einmal einloggen zu müssen.     |
| Antriebsstrang                                           | Beim ersten Zugang sollst man dich bei BLok Anmelden, bei Fragen, liesen Sie bitte die "Anleitung - Registrierung beim Or |
| ■ Fahrgestell                                            | ▶ Starte Modul                                                                                                    |
| Komfort und Sicherheit                                   | MODIFICIENTIATIONEN                                                                                                    |
| Elektrotechnik                                           |                                                                                                    |
| Elektroantrieb                                           | Niveau                                                                                                    |
| Mechatronik                                              | Datum 2014-09-03                                                                                                    |
| = Andero                                                 | Typ Link                                                                                                    |
|                                                          | URL http://www.online-ausbildungsnachweis.de                                                                              |
| = Alie / neu                                             | Lizenz BLok Berichtsheft                                                                                                  |
| • Favoriten                                              |                                                                                                    |

Nur beim ersten Zugang muss man sich bei BLok anmelden/registrieren (siehe Abschnitt 2.2).

Bei späteren Start-Vorgängen gelangen Sie direkt über den Link in Ihrem persönlichen Onlinebereich, ohne sich noch einmal einloggen zu müssen.

# 2.2. Registrierungsvorgang

Hat sich der Ausbilder noch nicht registriert, so soll er sich über die Lernplattform ELEKTUDE

Link zum Online Berichtsheft BLok

Starte Modul (siehe Kapitel 2.1)

zu folgender Seite leiten lassen.

| Ihr Benutzername ist hier noch nicht bekannt<br>Besitzen Sie bereits ein Konto? Dann können Sie sich hier anmelden und<br>dieses weiterhin nutzen.<br>Anderenfalls registrieren Sie sich bitte neu. |
|----------------------------------------------------------------------------------------------------|
| Ihr Benutzername ist hier noch nicht bekannt<br>Besitzen Sie bereits ein Konto? Dann können Sie sich hier anmelden und<br>dieses weiterhin nutzen.<br>Anderenfalls registrieren Sie sich bitte neu. |
| Ihr Benutzername ist hier noch nicht bekannt<br>Besitzen Sie bereits ein Konto? Dann können Sie sich hier anmelden und<br>dieses weiterhin nutzen.<br>Anderenfalls registrieren Sie sich bitte neu. |
| Besitzen Sie bereits ein Konto? Dann können Sie sich hier anmelden und<br>dieses weiterhin nutzen.<br>Anderenfalls registrieren Sie sich bitte neu.                                                 |
|                                                                                                    |
| Denutremente                                                                                                    |
|                                                                                                    |
| Passwort                                                                                                    |
| Anmelden bei BLok                                                                                                    |
| Als betrieblicher Ausbilder registrieren                                                                                                    |
| Als schulischer Ausbilder registrieren<br>Als Leiter der Ausbildung registrieren                                                                                                    |
| Was ist BLok?   Kontakt zu BLok   Nutzungsbedingungen   Datenschutz   Impressum   Engli<br>Momentan sind 152 Nutzer angemeldet.   BLok 1.8.1.1                                                      |

Die Ausbilder können sich als *betrieblicher Ausbilder* oder als *Leiter der Ausbildung* anmelden.

- Leiter der Ausbildung ist zum Beispiel ein Firmeninhaber/Chef, der alle Auszubildende, auch aus unterschiedlichen Abteilungen, sehen will oder selber die Auszubildende betreuen möchte.
- Betrieblicher Ausbilder ist z.B. ein Werkstattmeister, der einige Auszubildende betreuen soll (z.B. nur Pkw- oder Nkw-Mechatroniker). Es können auch mehrere betriebliche Ausbilder für die jeweiligen Auszubildenden angemeldet werden.

| <b>Muster zur Eing</b> | abe der Daten | eines Ausbildu | ngsbetriebes: |
|------------------------|---------------|----------------|---------------|
|------------------------|---------------|----------------|---------------|

|                                   | Ort des Ausbildungsbetriebes<br>Buxtehude                                                    | ۶b       |
|-----------------------------------|----------------------------------------------------------------------------------------------|----------|
|                                   | Name des Ausbildungsbetriebes<br>BBS-Werkstatt                                               | <u> </u> |
| l <b>inweis</b><br>üllen Sie bitt | te nun noch die folgenden Felder aus.Alle Pflichtfelder sind mit einem Stern gekennzeichnet. |          |
|                                   | Anrede<br>Herr                                                                               |          |
|                                   | Titel                                                                                        |          |
| *                                 | Vorname<br>Johann                                                                            |          |
| *                                 | Nachname<br>Tuchscherer                                                                      |          |
| *                                 | E-Mail-Adresse<br>tuchscherer.j@bbs-buxtehude.de                                             |          |
| *                                 | Benutzername<br>WerkstattBux                                                                 |          |
| *                                 | Passwort Passwortqualität                                                                    |          |
| *                                 | Wiederholung Passwort                                                                        |          |
| Ja, ich habe                      | die Nutzungsbedingungen verstanden und akzeptiere sie Nutzungsbedingungen                    |          |
| Ja, ich habe                      | die Datenschutzbestimmungen verstanden und akzeptiere sie Datenschutz                        |          |

Ist ein Ausbildungsbetrieb noch nicht bekannt, so müssen über den Kontakt zu BLok die erforderlicheren Daten wie Firmenname, Adresse, Tel.-Nummer und die E-Mail-Adresse übermittelt werden.

Innerhalb weniger Tage wird der Ausbildungsbetrieb im System angelegt und darüber per Telefon oder E-Mail informiert.

| Nutzerprofil                                                                                                    | ×               |
|----------------------------------------------------------------------------------------------------|-----------------|
| Sie wurden erfolgreich im System angelegt. In wenigen Minuten erhalten Sie eine E-Mail. Um die erfolgreich abzuschließen beachten Sie bitte die darin enthaltenen Informationen. | e Registrierung |
|                                                                                                    | Ok              |

Ab sofort können Sie sich über den Link "*Link zum Online Berichtsheft BLok"* ohne wiederholter "Anmeldung" anmelden. (siehe Abschnitt 2.1)

# 3. Zuordnung der Auszubildende in BLok

Es existieren zwei Möglichkeiten A oder B die eigenen Auszubildenden zuzuordnen bzw. anzulegen.

A Entweder registrieren sich die Auszubildenden selbst beim Berichtsheft BLok, z.B. klassenweise in der Schule zum Schuljahresbeginn (gewünschtes Verfahren). Siehe Beispiel *Registrierung bei BLok – Auszubildender* im Anhang S.12.

Anschließend bestätigt der Ausbilder die Auszubildenden über seinen Account. Dazu den roten Pfeilen folgen.

| rsicht                 | Auszubildende                                         | Ausbilder                | Berichtsheft        | Nachrichten               | Entwicklungsportfolio       | Einstellungen |
|------------------------|-------------------------------------------------------|--------------------------|---------------------|---------------------------|-----------------------------|---------------|
| ltuna                  | Datenblatt                                            |                          |                     |                           | 51                          | 5             |
|                        |                                                       |                          |                     |                           |                             |               |
| Hinweis                |                                                       |                          |                     |                           |                             |               |
| Hier könn<br>Berechtig | en Sie Ihre Auszubildende<br>ungen im System verwalte | n verwalten. Sie k<br>m. | önnen neue Auszubil | dende im System anle      | gen und die Betreuung sowie |               |
| euen Ausz              | ubildenden anlegen                                    |                          |                     |                           |                             | 0             |
| on mir pers            | sönlich zu betreuende A                               | Auszubildende 셈          | •                   |                           |                             | ©<br>?        |
| u betreuen             | Name                                                  | Vornamo                  | Auch                | ildungsboruf <sup>^</sup> | Auchildungsial              | Viacco 🕯      |
| Daton A                | Auns                                                  | Vollame                  | V                   | ndungsber ur 🤿            |                             |               |
| Daten M                |                                                       | lobann                   | Kraft               | ahrzeugmechatron          | iker/-in<br>1. Jahr         | Bux2017_A     |
| Daten M                | Bux                                                   |                          | (ab 2               | 013)                      |                             |               |

B Oder der Ausbilder legt den Auszubildenden über den eigenen Account selber an Dazu den roten Pfeilen folgen.

|                | Übersicht Rauszubildende     Ausbilder     Berichtsheft     Nachrichten     Entwicklungsportfolio       Verwaltung     Datenblatt                                                                                                    | ofer tuhre |
|----------------|----------------------------------------------------------------------------------------------------|------------|
|                | Hirr können Sie Ihre Auszubildenden verwalten. Sie können neue Auszubildende im System anlegen und die Benefactioner<br>Berechtigungen im System verwalten.                                                                                                    | 0          |
| Die erforderli | chen Daten angeben Of iDer<br>1 Neuen Auszubildenden anlegen                                                                                                    | 0          |
| . c.Y          | Auszubildender Mustern für<br>Auszubildender Mustern für<br>Au |            |
| itte nic       | Beginn der Ausbildung<br>Ende der Ausbildung<br>12.09.2020 1<br>Daten speichern Abbrechen                                                                                                    |            |

Asschließend bekommt der/die Auszubildende eine E-Mail und füllt den Rest aus.

# 4. Berichtsheftführung in BLok

# 4.1. Abgabe beim Ausbilder

Der/Die Auszubildende führt die wöchentlichen Berichte und gibt diese zur Abnahme beim Ausbilder ab (siehe Beispiel). Der Ausbilder meldet sich über den Link *Link zum Online Berichtsheft BLok* an. (siehe Abschnitt 2.1)

| Übersi              | Ht Berichtsheft Ausbilder Nachrichten Entwicklungsportfolio                                      | Einstellungen           |           |                      |   |          |
|---------------------|--------------------------------------------------------------------------------------------------|-------------------------|-----------|----------------------|---|----------|
| Druck               | Heute Woche Jahresansicht Ausbildungsverlauf Prüfung 36. Kalenderwoche vom 04.09.2017 bis 10.09. | 2017                    |           |                      |   |          |
|                     | Ausbildungsnachweis Nr. 6                                                                        |                         |           |                      |   |          |
| Abteilun            | g/Sparte: Werkstatt                                                                              |                         |           |                      |   |          |
| <b>Mo</b>           | Schule V Anwesend V                                                                              |                         |           | Gespeichert          | Ø |          |
|                     | - TUC: Ohmsches Gesetz                                                                           | Änderungsverlauf        | 1 ~*      | 1h:00min             |   |          |
|                     | - ROG: Motorbauarten, Motoraufbau                                                                | Änderungsverlauf        | 1 ~*      | 3h:00min             |   |          |
|                     | Z SMI: Pflichten und Rechten des Auszubildenden                                                  | Änderungsverlauf        | 0~~       | 2h:00min             |   |          |
|                     | -∠ DAM: Fußball                                                                                  | Änderungsverlauf        | 0~~       | 2h:00min             |   |          |
|                     | +2                                                                                               |                         |           | 8h:00min             |   |          |
| Di                  | Betrieb V Anwesend V                                                                             |                         |           |                      | Ø |          |
| 05.09.              | - Z Reifenwechsel mit Wuchten, Waschen und Einlagern                                             | Änderungsverlauf        | 0~~       | 4b:00min             |   | -        |
|                     | -∠ Beim Motorausbau geholfen                                                                     | Änderungsverlauf        | 0~~       | 4b:00min             |   |          |
|                     | *2                                                                                               |                         |           | 8h:00min             |   |          |
| Mi                  | Schule Anwesend V                                                                                |                         |           |                      | Q |          |
| 06.09.              | - TUC: Arten der Widerstand, Widerstandsmessung                                                  | <u>Änderungsverlauf</u> | 0~~       |                      | 0 | <i>ν</i> |
|                     | -∠ HEI: KA Gewindeschneiden                                                                      | Änderungsverlauf        | 0~~       | 211:00/11/11         |   |          |
|                     | - Zündfolgediagramm                                                                              | Änderungsverlauf        | 0~~       | 2n:00min             |   |          |
|                     | -VAU: Bechtschreibung                                                                            | Änderungsverlauf        | 0 ~~      | 2h:00min             |   |          |
|                     | +2                                                                                               |                         |           | 2h:00min<br>8h:00min |   |          |
| Do                  | Betrieb V Urlaub V                                                                               |                         |           |                      | A |          |
| 07.09.              |                                                                                                  | Änderungsverlauf        | 0 ~7      |                      | Ø | 2        |
|                     | *                                                                                                |                         | 0 ~       | 8h:00min             |   |          |
| _                   |                                                                                                  |                         |           |                      |   |          |
| <b>Fr</b><br>08.09. | Betrieb VIIaub V                                                                                 |                         |           |                      | Ø |          |
|                     |                                                                                                  | Änderungsverlauf        | 0 ~~      | 8h:00min             |   |          |
|                     | *                                                                                                |                         |           | 8h:00min             |   |          |
|                     |                                                                                                  | Gesar                   | ntstunden | 40h:00min            |   | 0        |
| Bemerk              | ungen:                                                                                           |                         |           |                      |   | 0        |
|                     |                                                                                                  |                         |           |                      |   |          |
|                     |                                                                                                  |                         |           |                      |   |          |
| Die fol             | enden Ausbilder werden über die Freigabe benachrichtigt:                                         |                         |           |                      | ? |          |
|                     | tur die Tage im Ausbildungsbetrieb Herr Johann Tuchscherer 💌                                     |                         |           |                      |   |          |
|                     |                                                                                                  |                         |           |                      | ? |          |
|                     | Freigeben zur Abnahme durch Ausbilder                                                            |                         |           |                      |   |          |
| ×                   | -                                                                                                |                         |           |                      |   |          |

Setzt der Auszubildende den Haken zum "*Freigeben zur Abnahme durch Ausbilder*", kann er die Inhalte zunächst nicht mehr verändern.

Die Abgabe der wöchentlichen Berichte wird beim Ausbilder ab jetzt angezeigt und sie können eingesehen und abgenommen, oder mit einer Notiz bemängelt und an den Auszubildenden zur Überarbeitung zurückgegeben werden.

Soll nachträglich etwas korrigiert oder geändert werden, so muss der Ausbilder die entsprechende Woche wieder freigeben.

# 4.2. Abnahme des Berichtsheftes

Hat ein Auszubildender die Wochenberichte zur Überprüfung freigegeben (siehe Abschnitt 4.1), wird dies im Account des Ausbilders angezeigt. Dazu den roten Pfeilen folgen.

|                     | Johann Bax                                                                      |                      |       |
|---------------------|---------------------------------------------------------------------------------|----------------------|-------|
| н                   | 37. Kalenderwoche von 11.U9.2017 bis 17.09.2017<br>Ausbildungsnachweis fir. 112 |                      |       |
| 1                   | 1.09.2017 21:46: Herr Ulrich Bux hat diese Woche freigegeben.                   |                      |       |
| Abteilun            | g/Sparte:                                                                       |                      |       |
| <b>Mo</b><br>11.09. | Betrieb Urlaub Unentschuldigt                                                   |                      |       |
|                     |                                                                                 | 8h:00min<br>8h:00min |       |
| <b>Di</b>           | Betrieb Anwesend                                                                |                      | 0     |
|                     | VW Polo windschutzscheibe und Motorhaube ersetzt                                | 7b:00min             |       |
|                     | Werkstatt aufgeräumt                                                            | 4h-00i-              |       |
|                     |                                                                                 | 8h:00min             |       |
| <b>Mi</b><br>13.09. | Betrieb Anwesend                                                                |                      |       |
|                     | BMW E39 Motor mit Getriebe ausgebaut                                            | 8h:00min             |       |
| Do                  | Schule Anwesend                                                                 | 8h:00min             | ß === |
| 14.09.              | TUC: Nachrüsten einer Standheizung                                              |                      | 0     |
|                     | ROG: Aufbau Common-Rail-System                                                  | 2h:00min             |       |
|                     | 0 🥓                                                                             | 2h:00min             |       |
|                     | STA: Sturz und spreizung                                                        | 2h:00min             |       |
|                     | 0                                                                               | 2h:00min             |       |
| Fr                  | Betrieb Anwesend                                                                | 011.0011111          | 1     |
| 12.09.              | Batterie beim Kunden Zuhause ausgetauscht und angelernt                         | ah.co-i              | -     |
|                     | Kleine Inspektion MB A180 Bj. 2004 durchgeführt                                 | 2n:00min             |       |
|                     | Großaufräumen der Werstatt                                                      | 1h:30min             |       |
|                     | ••• 0                                                                           | 2h:00min<br>5h:30min |       |
|                     | Gesamtstunden                                                                   | 37h:30min            | 0     |
| Bemerku             | igen:                                                                           |                      | ę     |
|                     |                                                                                 |                      |       |
|                     |                                                                                 |                      |       |
| $\checkmark$        |                                                                                 |                      |       |

Berichtsheft

Auszubildenden auswählen

biese Woche <u>akzeptieren</u> oder <u>ablehnen</u>

Wird die Woche abgelehnt, kann der Grund direkt angegeben werden (gelber Pfeil) und der Auszubildende muss/kann anhand der Informationen diese Woche überarbeiten und beim Ausbilder wieder vorlegen.

# 5. Kenntnisnachweise kontrollieren

Die Kenntnisnachweise werden von dem Prüfungsausschuss an alle Auszubildende zum Monatsbeginn in dem Ordner *Kenntnisnachweise Ausbildungsbeginn 20XX* 

freigegeben.

Dazu die einzelnen Schritte befolgen.

- 1. die Werkstatt anklicken
- 2. den Auszubildenden auswählen z.B. Johann Bux
- 3. den Ordner: Kenntnisnachweise Ausbildungsbeginn 20XX anklicken

Im Ordner weiter zum gewünsch-

ten Ausbildungsjahr und Monat ge-

hen und z.B. den aktuellen Monat

## aufrufen.

| 🖤 Link zum Online Berichtsheft BLok 🖤 Favoriten 🧉     | A BBS-Werkstatt 🔤 Johann Tuchs      | cherer                          |                            |
|-------------------------------------------------------|-------------------------------------|---------------------------------|----------------------------|
| Enikandwedonschelt Stede<br>Experied in ellerkan bein | A BBS                               | -Werkstatt                      |                            |
| Q Suchen                                              | Lerngrup                            | open                            |                            |
| A BBS-Werkstatt                                       | NAME                                |                                 | ANZAHL SCHÜLER             |
|                                                       | Schüler                             |                                 |                            |
|                                                       | VORNAME                             |                                 | NACHNAME                   |
| 1                                                     | Johann                              | I                               | Bux                        |
| Module<br>Link zum Online Berichtsheft BLok           | n Schüler<br>Johann Bux Dohann Tuch | scherer                         |                            |
|                                                       | A BBS-We                            | erkstatt                        |                            |
| 🚫 Krithandwerlerscheft Stode                          | Joha                                | ann Bux                         |                            |
| Täpeslehdes Tillerikken öcht                          | bbs1 - ti                           | uchscherer.j@bbs-buxtehude.de   |                            |
|                                                       | Andere Gr                           | ruppen: Bux2017_A               |                            |
| Q Suchen                                              | Profil                              |                                 |                            |
| A BBS-Werkstatt                                       | PROZESS                             | 8                               | ERGEBN                     |
|                                                       | lernen                              |                                 |                            |
|                                                       | versteh                             | en                              |                            |
|                                                       | Lizen                               | IZ                              |                            |
|                                                       | PRODUK                              | TGRUPPE                         |                            |
|                                                       | Electud                             | e - Automotive Essentials, Work | shopData, BLok Berichtshef |
|                                                       |                                     |                                 |                            |
|                                                       | 2 Individ                           | dueller Lernstoff               |                            |
|                                                       | Kurse                               |                                 |                            |
|                                                       | TITEL                               |                                 |                            |
|                                                       | Kenntni                             | isnachweise Ausbildungsbeginn   | 2017                       |
|                                                       | Worksh                              | opData                          |                            |

| Ergebnisse 1.1 August                   |                  | ·           |
|-----------------------------------------|------------------|-------------|
| Module                                  |                  |             |
| TITEL                                   | ABGELAUFENE ZEIT | FORTSCHRITT |
| 2-Takt Kolbenmotor                      | 00:05:22         |             |
| 2-Takt Kolbenmotor Selbsttest           |                  |             |
| Persönliche Schutzausrüstung            | 00:00:57         | -           |
| Persönliche Schutzausrüstung Selbsttest |                  |             |

Der Auszubildende hat bis zum Abruf des Monats leider nur das Modul "2-Takt-Motor" zum Teil bearbeitet.

# **Die Fortschrittsleiste**

Jede Art von Fortschritt wird in einem Fortschrittsdiagramm angezeigt. Dieses Diagramm besteht aus einem grünen, einem roten, einem weißen und manchmal einem grauen Feld. Diese Farben stehen für Teile des Lernstoffs und haben folgende Bedeutung:

- Grün: korrekt beendet
- **E**Rot: fehlerhaft beendet
- Grau: beendet, aber mit unbekanntem Ergebnis
- Weiß: Noch nicht beendet
- Achtung: Am Ende des Monats dürfen alle Fortschrittsleisten frei von weißen Bereichen sein. Es ist die Aufgabe des Ausbilders, dies zu kontrollieren und entsprechende Maßnahmen zu ergreifen.
- **Hinweis:** Ist ein Modul beim Auszubildenden sehr schlecht ausgefallen, so kann der Ausbilder dieses Modul starten und gemeinsam durchgehen. Die Ergebnisse werden dabei nicht verändert.

# 6. Anmeldung zur Gestreckten Gesellenprüfung Teil 1/2

# 6.1. Erforderliche Unterlagen

Zur Anmeldung zu der Prüfung müssen die Auszubildenden folgende Unterlagen mitbringen:

- Anmeldebogen zum Teil 1 bzw. 2 der Gesellenprüfung (Wird rechtzeitig von der Kreishandwerkerschaft versendet und muss dem Ausbilder und dem Auszubildendem unterschrieben werden.)
- Die bis zu der Anmeldung vorhandenen Lehrgangszeugnisse/Bescheinigungen
- Die bis zu der Anmeldung vorhandenen Berufsschulzeugnisse
- Vorgeschriebene und von dem Ausbilder abgenommenen Berichtshefte (Ausbildungsnachweise)

Beispiel:

Verfahren zur Abgabe der Unterlagen zum Teil 1 der Gesellenprüfung am 17.02.2018

- Vom 01.08.2016 bis zum 31.07.2017 Berichtsheft geführt mit AutoFACH-MANN entsprechend mit den Kenntnisnachweisen von dem Ausbilder abgenommen.
- Vom 01.08.2017 bis zum 31.01.2018 Berichtsheft online geführt mit *BLok Berichtsheft*.

# 6.2. Erstellung des erforderlichen Auszuges für die Abgabe im Berichtsheft BLok.

Diesen Auszug kann nur der Auszubildende vornehmen. Dazu muss er folgende Schritte durchführen: Berichtsheft → Druck → die entsprechenden Felder ausfüllen → Speichern

| 2<br>Übersicht<br>Berichtsheft<br>Druck<br>Hute<br>Woche<br>Jahresansicht<br>Ausbilder<br>Nachrichten<br>Entwicklungsportfolio<br>E<br>Druck<br>Hute<br>Woche<br>Jahresansicht<br>Ausbildungsverlauf<br>Prüfung<br>Geben Sie hier die Daten und Wochen an, die gedruckt werden sollen<br>Auf der Titelseite können die folgenden Angaben eingetragen werden:<br>Straße und Hausnummer<br>Musterstraße 12<br>Posteitzahl und Ort | Mittwoch<br><b>17.01.2018</b><br>3. Kalenderwoche<br>instellungen |
|----------------------------------------------------------------------------------------------------|-------------------------------------------------------------------|
| 21614 Buxtehude         Geburtstag         01.01.XXXX         Geburtsort         Buxtehude         Fachrichtung oder Spezialisierung         Sie können diese Informationen speichern, damit Sie sie nicht jedes Mal erneut eingeben müssen.         Speichern                                                                                                    |                                                                   |

# → Den gewünschten Zeitraum auswählen/angeben → die entsprechenden Häkchen setzen

| Wählen Sie den Zeitraum aus, den Sie drucken möchten.<br>Montag der ersten gedruckten Wökte<br>101.08.2017  Montag der letzten gedruckten Woche<br>31.01.2018 | 0 |
|----------------------------------------------------------------------------------------------------|---|
| Wählen Sie nun noch, was gedruckt werden soll                                                                                                    |   |
| Titelseitedrucken 6                                                                                                    | ? |
| Ubersichtsset                                                                                                    | ? |
| Ausbildungsverlaufsseite drucken                                                                                                    | ? |
| Berichtsheit drucken                                                                                                    | ? |
| Immer Unterschriftenzeile drucken Berichtsheft als PDF exportieren 7                                                                                          | ? |

→ Berichtsheft als PDF exportieren

| Hinweis                                                                                                    |
|----------------------------------------------------------------------------------------------------|
| Das Berichtsheft wird nun als PDF exportiert. Dies dauert ein paar Sekunden. Danach können Sie es hier downloaden. Zusätzlich wird<br>es in Ihrer Dokumentenablage in BLok unter dem Name "BLok_ <ihr name="">_<datum>.pdf" abgelegt.</datum></ihr> |
| Download 8                                                                                                    |

Anschließend kann die .PDF-Datei heruntergeladen werden.

Achtung: Die gesamte Datei muss digital mitgebracht werden. (USB-Stick oder eine CD)

# Und: Von diesem Auszug müssen folgende Seiten ausgedruckt und von dem Ausbilder unterschrieben werden.

- Titelseite "AUSBILDUNGSNACHWEIS"
- Übersichtsseite "ÜBERSICHT VOM 31.07.2017 BIS 11.02.2018"

# Anmeldung zur e-Learningplattform Kfz

#### Grund des Antrags. Bitte ankreuzen

- □ neuer/noch nicht gemeldeter Ausbildungsbetrieb (alles ausfüllen)
- □ neuer/noch nicht gemeldeter Ausbilder/in (nur Ausbildungsbetrieb und Ausbilder ausfüllen)

Ausbilder:

□ neue Auszubildende (nur Ausbildungsbetrieb und Auszubildende ausfüllen)

#### Ausbildungsbetrieb:

| Firma:  | Vorname:        |  |
|---------|-----------------|--|
| Zusatz: | Nachname:       |  |
| Straße: | E-Mail:         |  |
| PLZ:    | Tel. Durchwahl: |  |
| E-Mail: |                 |  |
| Tel     |                 |  |

## Auszubildender 1

| Anrede:                                                       | Anrede:                                                       |
|---------------------------------------------------------------|---------------------------------------------------------------|
| Vorname:                                                      | Vorname:                                                      |
| Nachname:                                                     | Nachname:                                                     |
| E-Mail:                                                       | E-Mail:                                                       |
| Ausbildungsjahr: 1 $\Box$ , 2 $\Box$ , 3 $\Box$ oder 4 $\Box$ | Ausbildungsjahr: 1 $\Box$ , 2 $\Box$ , 3 $\Box$ oder 4 $\Box$ |

# Auszubildender 3

| Anrede:                     |     |            |
|-----------------------------|-----|------------|
| Vorname:                    |     |            |
| Nachname:                   |     |            |
| E-Mail:                     |     |            |
| Ausbildungsjahr: 1 $\Box$ , | 2□, | 3□ oder 4□ |

# Auszubildender 4

Auszubildender 6

**Auszubildender 2** 

| Anrede:      |                |     |            |
|--------------|----------------|-----|------------|
| Vorname:     |                |     |            |
| Nachname:    |                |     |            |
| E-Mail:      |                |     |            |
| Ausbildungsj | ahr: $1\Box$ , | 2□, | 3□ oder 4□ |

#### Auszubildender 5

| Anrede:                                                       | Anrede:                                                       |
|---------------------------------------------------------------|---------------------------------------------------------------|
| Vorname:                                                      | Vorname:                                                      |
| Nachname:                                                     | Nachname:                                                     |
| E-Mail:                                                       | E-Mail:                                                       |
| Ausbildungsjahr: 1 $\Box$ , 2 $\Box$ , 3 $\Box$ oder 4 $\Box$ | Ausbildungsjahr: 1 $\Box$ , 2 $\Box$ , 3 $\Box$ oder 4 $\Box$ |

Sind weitere Auszubildende eingestellt, bitte eine weitere Seite benutzen.

#### Abschicken an die zuständige Schule per E-Mail, FAX oder Post:

#### Jobelmann-Schule Stade Glückstädter Str. 15 21682 Stade Fax: 04141 492-125

E-Mail: buero@jobelmannschule.de

BBS Buxtehude Konopkastraße 7 21614 Buxtehude Fax: 04161-55 57-27

E-Mail: verwaltung@bbs-buxtehude.de

|                              |                                                                                                    | Mittwoch<br>13.09.2017<br>37. Kalenderwoche |
|------------------------------|----------------------------------------------------------------------------------------------------|---------------------------------------------|
| Registrier<br>Bitte füllen S | ang bei BLok - Auszubildender<br>sie das folgende Formular aus, um sich bei BLok zu registrieren.                                                                                                    |                                             |
|                              |                                                                                                    |                                             |
|                              | Ort der Kammer<br>Stade                                                                                                    |                                             |
|                              | Kammer<br>Kreishandwerkerschaft Stade                                                                                                    |                                             |
|                              | Ort des Ausbildungsbetriebes                                                                                                    | C                                           |
|                              | Buxtehude ~                                                                                                    |                                             |
|                              | Name des Ausbildungsbetriebes<br>BBS-Werkstatt                                                                                                    | ি                                           |
|                              | Ort der Berufsschule                                                                                                    |                                             |
|                              | Name der Berufsschule                                                                                                    |                                             |
|                              | Bitte wählen                                                                                                    | (?                                          |
|                              |                                                                                                    |                                             |
|                              |                                                                                                    |                                             |
| Hinweis                      |                                                                                                    |                                             |
| Fullen Sie bit               | te nun noch die folgenden reider aus. Aue Priichtreider sind mit einem Stern gekennzeichnet.                                                                                                    |                                             |
|                              | Anrede                                                                                                    |                                             |
|                              | Herr                                                                                                    |                                             |
|                              | Vorname                                                                                                    |                                             |
| *                            | Max                                                                                                    |                                             |
|                              | Nachname                                                                                                    |                                             |
| *                            | Mustermann                                                                                                    |                                             |
|                              | E-Mail-Adresse                                                                                                    |                                             |
| *                            | max-mustermann@gmx.de                                                                                                    |                                             |
|                              | Ausbildungsberuf                                                                                                    |                                             |
| *                            | Kraftfahrzeugmechatroniker/-in (ab 2013)                                                                                                    |                                             |
|                              | Beginn der Ausbildung                                                                                                    |                                             |
| *                            | 01.08.2017                                                                                                    |                                             |
|                              | Ende der Ausbildung                                                                                                    |                                             |
| *                            | 31.01.2021                                                                                                    |                                             |
|                              | Beginn der Berichtsheftführung mit BLok                                                                                                    |                                             |
|                              | 01.08.2017                                                                                                    |                                             |
|                              | Betriebliche Ausbildungsordnung                                                                                                    |                                             |
|                              | SP Personenkraftwagentechnik 2013 🔽                                                                                                    |                                             |
|                              |                                                                                                    |                                             |
|                              | CD Demonstration from the standard standard standa                                                                                                    |                                             |
|                              | SP Personenkraftwagentechnik 2013 v                                                                                                    |                                             |
| Y                            | SP Personenkraftwagentechnik 2013  Benutzername mustermann                                                                                                    |                                             |
| *                            | SP Personenkraftwagentechnik 2013  Benutzername mustermann Descuret                                                                                                    |                                             |
| *                            | SP Personenkraftwagentechnik 2013  Benutzername Mustermann Passwort Passwort Passwort                                                                                                    |                                             |
| *                            | Schulische Ausbildungsordnung SP Personenkraftwagentechnik 2013 Benutzername Mustermann Passwort  Passwort Passwort Wiederholung Passwort                                                                                                    |                                             |
| *<br>*                       | Schulische Ausbildungsordnung SP Personenkraftwagentechnik 2013 Benutzername mustermann Passwort ON Passwort ON Pa |                                             |
| *<br>*                       | SP Personenkraftwagentechnik 2013  Benutzername Mustermann Passwort  Passwort  Wiederholung Passwort  eve                                                                                                    |                                             |
| *<br>*<br>*                  | SP Personenkraftwagentechnik 2013  Benutzername Mustermann Passwort  Swiederholung Passwort  Swiederholung Passwort  Swiederho |                                             |
| *<br>*<br>()a, ich habe      | SP Personenkraftwagentechnik 2013  Benutzername Mustermann Passwort OR Passwort OR Passwor |                                             |

Was ist BLok? | Kontakt zu BLok | Nutzungsbedingungen | Datenschutz | Impressum | English Momentan sind 39 Nutzer angemeldet. | BLok 1.8.1.1

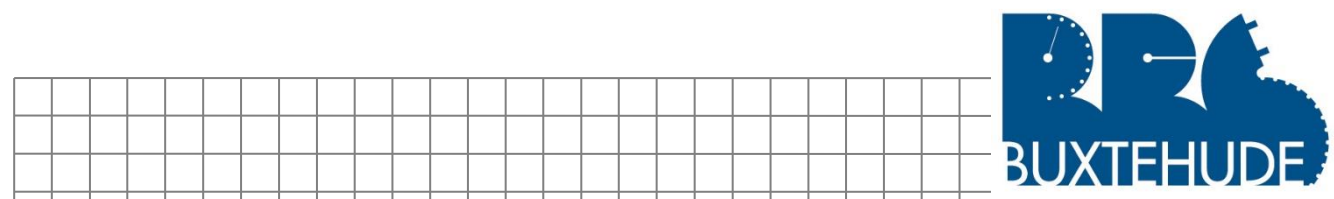

|   |      |   |          |          |          |   |           |      |  |  |  |           |      |   |       | 1 P |    | <br>- |   |                |        |          |
|---|------|---|----------|----------|----------|---|-----------|------|--|--|--|-----------|------|---|-------|-----|----|-------|---|----------------|--------|----------|
|   |      |   |          |          |          |   |           |      |  |  |  |           |      |   | <br>В | J,  | X_ |       | U |                | JE     | 5        |
|   |      |   |          |          |          |   |           |      |  |  |  |           |      |   |       |     |    |       |   |                |        |          |
|   |      |   |          |          |          |   |           |      |  |  |  |           |      |   |       |     |    |       |   |                |        |          |
|   |      |   |          |          |          |   |           |      |  |  |  |           |      |   |       |     |    |       |   |                |        |          |
|   |      |   |          |          |          |   |           |      |  |  |  |           |      |   |       |     |    |       |   |                |        |          |
|   |      |   |          |          |          |   |           |      |  |  |  |           |      |   |       |     |    |       |   |                |        |          |
|   |      |   |          |          |          |   |           |      |  |  |  |           |      |   |       |     |    |       |   |                |        |          |
|   |      |   |          |          |          |   |           |      |  |  |  |           |      |   |       |     |    |       |   |                |        |          |
|   |      |   |          |          |          |   |           |      |  |  |  |           |      |   |       |     |    |       |   |                |        |          |
|   |      |   |          |          |          |   |           |      |  |  |  |           |      |   |       |     |    |       |   |                |        |          |
|   |      |   |          |          |          |   |           |      |  |  |  |           |      |   |       |     |    |       |   |                |        |          |
|   |      |   |          |          |          |   |           |      |  |  |  |           |      |   |       |     |    |       |   |                |        |          |
|   |      |   |          |          |          |   |           |      |  |  |  |           |      |   |       |     |    |       |   |                |        |          |
|   |      |   |          |          |          |   |           |      |  |  |  |           |      |   |       |     |    |       |   |                |        |          |
|   |      |   |          |          |          |   |           |      |  |  |  |           |      |   |       |     |    |       |   |                |        |          |
|   |      |   |          |          |          |   |           |      |  |  |  |           |      |   |       |     |    |       |   |                |        |          |
|   |      |   |          |          |          |   |           |      |  |  |  |           |      |   |       |     |    |       |   |                |        |          |
|   |      |   |          |          |          |   |           |      |  |  |  |           |      |   |       |     |    |       |   |                |        |          |
|   |      |   |          |          |          |   |           |      |  |  |  |           |      |   |       |     |    |       |   |                |        |          |
|   |      |   |          |          |          |   |           |      |  |  |  |           |      |   |       |     |    |       |   |                |        |          |
|   |      |   |          |          |          |   |           |      |  |  |  |           |      |   |       |     |    |       |   |                |        |          |
|   |      |   |          |          |          |   |           |      |  |  |  |           |      |   |       |     |    |       |   |                |        |          |
|   |      |   |          |          |          |   |           |      |  |  |  |           |      |   |       |     |    |       |   |                |        |          |
|   |      |   |          |          |          |   |           |      |  |  |  |           |      |   |       |     |    |       |   |                |        |          |
|   |      |   |          |          |          |   |           | <br> |  |  |  |           |      |   |       |     |    |       |   |                |        |          |
|   |      |   |          |          |          |   |           |      |  |  |  |           |      |   |       |     |    |       |   |                |        |          |
|   |      |   |          |          |          |   |           |      |  |  |  |           |      |   | <br>  |     |    | <br>  |   | $ \rightarrow$ |        |          |
|   | <br> |   |          |          |          |   |           | <br> |  |  |  |           |      |   | <br>  |     |    |       |   | $ \rightarrow$ |        | <u> </u> |
|   |      |   |          |          |          |   |           | <br> |  |  |  |           |      |   |       |     |    |       |   | $\square$      |        |          |
|   |      |   |          |          |          |   |           |      |  |  |  |           | <br> | _ | _     |     |    |       | _ | $\dashv$       |        |          |
| _ |      |   |          |          |          |   |           |      |  |  |  |           | _    |   | <br>  | _   | _  |       |   | $\rightarrow$  |        |          |
|   |      |   |          |          |          |   |           | <br> |  |  |  |           |      |   |       |     |    |       |   | $\dashv$       |        |          |
|   | <br> |   |          |          |          |   |           | <br> |  |  |  |           | <br> | _ | <br>  |     |    | <br>  | _ | $\dashv$       |        |          |
|   |      |   |          |          |          |   |           |      |  |  |  |           |      |   | <br>  |     |    |       |   | $\rightarrow$  |        |          |
|   |      |   |          |          |          |   |           |      |  |  |  |           |      |   | <br>  |     |    |       |   | $\rightarrow$  |        |          |
|   |      |   |          |          |          |   |           |      |  |  |  |           |      |   |       |     |    |       |   | $\dashv$       | _      |          |
| _ |      |   |          | <u> </u> | <u> </u> |   |           |      |  |  |  |           | _    |   |       | _   | _  |       |   | $\dashv$       | _      |          |
|   |      |   |          |          |          |   |           | <br> |  |  |  |           |      |   | <br>  |     |    | <br>  |   | $\neg$         | _      |          |
| _ |      |   |          |          |          |   |           | <br> |  |  |  |           |      |   | <br>  | _   |    |       |   | $\dashv$       | _      |          |
| _ |      |   |          |          |          |   |           |      |  |  |  |           |      |   |       |     |    |       |   | $\dashv$       | _      |          |
| _ |      |   |          |          |          |   |           |      |  |  |  |           | _    |   |       | _   | _  |       |   | $\dashv$       | _      |          |
| _ |      |   | <u> </u> |          |          |   |           |      |  |  |  |           | _    |   |       | _   | _  |       |   | $\dashv$       | _      |          |
|   |      |   |          |          |          |   |           |      |  |  |  |           |      |   |       | _   |    |       |   | $\rightarrow$  |        |          |
|   |      |   |          |          |          | - |           |      |  |  |  |           |      |   |       | _   |    |       |   | -+             |        |          |
| _ |      |   |          |          |          |   |           |      |  |  |  |           |      |   |       | _   |    |       |   | -+             |        |          |
| _ |      |   |          |          |          |   | $\square$ |      |  |  |  | $\square$ | _    |   |       | _   | _  |       |   | $\neg$         | _      |          |
| _ |      |   |          |          |          |   |           |      |  |  |  |           | _    |   |       | _   | _  |       |   | +              |        |          |
| _ |      | - |          |          |          |   |           |      |  |  |  |           | _    |   |       | _   | _  |       |   | +              | $\neg$ |          |
| _ |      |   |          |          |          |   |           | <br> |  |  |  |           | _    |   |       | _   | _  |       |   | $\dashv$       |        |          |
| _ |      |   |          |          |          |   |           | <br> |  |  |  |           | _    |   |       | _   | _  |       |   | $\dashv$       |        |          |
|   |      |   |          |          |          |   |           |      |  |  |  |           |      |   |       |     |    |       |   |                |        |          |

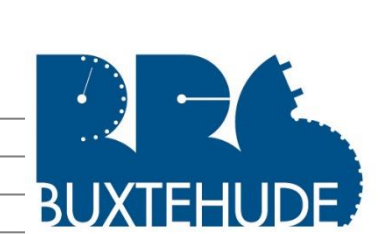

|   |   |                    |      |          |          |          |          |          |   |   |      |          |   |      |   |      |      |      |   | D |   | V | ТΕ | ΞĽ                 |    |                 |   |
|---|---|--------------------|------|----------|----------|----------|----------|----------|---|---|------|----------|---|------|---|------|------|------|---|---|---|---|----|--------------------|----|-----------------|---|
|   |   |                    |      |          |          |          |          |          |   |   |      |          |   |      |   |      |      |      |   | D | U | Δ |    |                    | IU | ノレ              | ノ |
|   |   |                    |      |          |          |          |          |          |   |   |      |          |   |      |   |      |      |      |   |   |   |   |    |                    |    |                 |   |
|   |   |                    |      |          |          |          |          |          |   |   |      |          |   |      |   |      |      |      |   |   |   |   |    |                    |    |                 |   |
|   |   |                    |      |          |          |          |          |          |   |   |      |          |   |      |   |      |      |      |   |   |   |   |    |                    |    |                 |   |
|   |   |                    |      |          |          |          |          |          |   |   |      |          |   |      |   |      |      |      |   |   |   |   |    |                    |    |                 |   |
|   |   |                    |      |          |          |          |          |          |   |   |      |          |   |      |   |      |      |      |   |   |   |   |    |                    |    |                 |   |
|   |   |                    |      |          |          |          |          |          |   |   |      |          |   |      |   |      |      |      |   |   |   |   |    |                    |    |                 |   |
|   |   |                    |      |          |          |          |          |          |   |   |      |          |   |      |   |      |      |      |   | _ |   |   |    |                    |    |                 |   |
|   |   |                    |      |          |          |          |          |          |   |   |      |          |   |      | _ |      |      |      |   | _ |   |   |    |                    |    | $\neg$          |   |
|   |   |                    |      |          |          |          |          |          |   |   |      |          |   |      | _ |      |      |      |   | _ |   |   |    |                    |    |                 |   |
|   |   |                    |      |          |          |          |          |          |   |   |      |          |   |      |   |      |      |      |   | _ |   |   |    |                    |    | $\rightarrow$   |   |
|   |   |                    | <br> | -        | <u> </u> | <u> </u> | <u> </u> | -        |   |   |      |          |   |      | _ |      |      |      |   | _ |   |   |    |                    |    | $\rightarrow$   |   |
|   |   |                    | <br> |          | <u> </u> |          |          | <u> </u> |   |   |      | <u> </u> |   | <br> | _ |      |      |      |   | _ |   |   |    |                    |    | $\rightarrow$   |   |
|   |   |                    |      |          |          |          |          |          |   |   |      |          |   |      |   |      |      |      |   |   |   |   |    |                    |    | $\rightarrow$   |   |
|   |   |                    |      |          |          |          |          |          |   |   |      |          |   |      |   |      |      |      | _ |   |   |   |    | $\left  - \right $ |    |                 |   |
|   |   |                    | <br> | <u> </u> |          |          | <u> </u> |          |   |   |      |          |   | <br> |   |      |      |      |   |   |   |   |    |                    |    | $ \rightarrow $ |   |
|   |   |                    |      |          |          |          |          |          |   |   |      |          |   |      |   |      |      |      |   | _ |   |   |    |                    |    |                 |   |
|   |   |                    |      |          |          |          |          |          |   |   |      |          |   |      |   |      |      |      |   |   |   |   |    |                    |    |                 |   |
|   |   |                    |      |          |          |          |          |          |   |   |      |          |   |      |   |      |      |      |   |   |   |   |    |                    |    |                 |   |
|   |   |                    |      |          |          |          |          |          |   |   |      |          |   |      |   |      |      |      |   |   |   |   |    |                    |    |                 |   |
|   |   |                    |      |          |          |          |          |          |   |   |      |          |   |      |   |      |      |      |   |   |   |   |    |                    |    |                 |   |
|   |   |                    |      |          |          |          |          |          |   |   |      |          |   |      |   |      |      |      |   |   |   |   |    |                    |    |                 |   |
|   |   |                    |      |          |          |          |          |          |   |   |      |          |   |      |   |      |      |      |   |   |   |   |    |                    |    |                 |   |
|   |   |                    |      |          |          |          |          |          |   |   |      |          |   |      |   |      |      |      |   |   |   |   |    |                    |    |                 |   |
|   |   |                    |      |          |          |          |          |          |   |   |      |          |   |      |   |      |      |      |   |   |   |   |    |                    |    |                 |   |
|   |   |                    |      |          |          |          |          |          |   |   |      |          |   |      |   |      |      |      |   |   |   |   |    |                    |    |                 |   |
|   |   |                    |      |          |          |          |          |          |   |   |      |          |   |      |   |      |      |      |   |   |   |   |    |                    |    |                 |   |
|   |   |                    |      |          |          |          |          |          |   |   |      |          |   |      |   |      |      |      |   | _ |   |   |    |                    |    |                 |   |
|   |   |                    |      |          |          |          |          |          |   |   |      |          |   |      |   |      |      |      |   |   |   |   |    |                    |    |                 |   |
|   |   |                    |      |          |          |          |          |          |   |   |      |          |   |      |   |      |      |      |   | _ |   |   |    |                    |    |                 |   |
|   |   |                    |      |          |          |          |          |          |   |   |      |          |   |      | _ |      |      |      |   |   |   |   |    |                    |    |                 |   |
|   |   |                    |      |          |          |          |          |          |   |   |      |          |   |      | _ |      |      |      |   | _ |   |   |    |                    |    |                 |   |
|   |   |                    |      |          |          |          |          |          |   |   |      |          |   |      | _ |      |      |      |   | _ |   |   |    |                    |    |                 |   |
|   |   |                    | <br> |          |          |          |          |          |   |   |      |          |   |      | _ |      |      |      |   | _ |   |   |    |                    |    | $\rightarrow$   |   |
|   |   |                    |      |          |          |          |          |          |   |   |      |          |   |      |   |      |      |      |   | _ |   |   |    |                    |    |                 |   |
|   |   |                    | <br> | -        | -        | -        | -        | -        | - |   |      |          |   |      | _ |      |      |      |   |   |   |   |    |                    |    | $\rightarrow$   |   |
|   |   |                    |      |          |          |          |          |          |   |   |      |          |   |      |   |      |      |      |   | _ |   |   |    |                    |    | $\rightarrow$   |   |
|   |   | $\left  - \right $ |      |          | <u> </u> | <u> </u> | <u> </u> | <u> </u> |   |   |      |          |   |      | _ |      |      |      |   |   |   |   |    |                    | -+ | $\rightarrow$   |   |
|   |   |                    |      |          |          |          |          |          |   |   |      |          |   |      |   |      |      |      |   |   |   |   |    |                    |    | $ \rightarrow $ |   |
|   |   |                    |      | -        |          |          | -        | <u> </u> | - |   |      |          |   |      | _ |      |      |      |   |   |   |   |    | $\left  - \right $ |    | $\rightarrow$   |   |
|   |   |                    |      |          |          |          |          | <u> </u> |   |   |      |          |   |      |   |      |      |      |   |   |   |   |    |                    |    | $ \rightarrow $ |   |
|   |   |                    |      |          |          |          |          |          |   |   |      |          |   |      |   |      |      |      |   |   |   |   |    |                    |    | $ \rightarrow $ |   |
|   |   |                    |      |          |          |          |          |          |   |   |      |          |   |      |   |      |      |      |   |   |   |   |    | $\mid$             |    | $ \rightarrow $ |   |
|   |   |                    |      |          |          |          |          |          |   |   |      |          |   |      |   |      |      |      |   |   |   |   |    |                    |    | $ \rightarrow $ |   |
|   |   |                    |      |          |          |          |          |          |   |   |      |          |   |      |   |      |      |      |   |   |   |   |    | $\square$          |    | $\square$       |   |
|   |   |                    |      |          |          |          |          |          |   |   |      |          |   |      |   |      |      |      |   |   |   |   |    |                    |    |                 |   |
|   |   |                    |      |          |          |          |          |          |   |   |      |          |   |      |   |      |      |      |   |   |   |   |    |                    |    |                 |   |
|   |   |                    |      |          |          |          |          |          |   |   |      |          |   |      |   |      |      |      |   |   |   |   |    |                    |    |                 |   |
|   |   |                    |      |          |          |          |          |          |   |   |      |          |   |      |   |      |      |      |   |   |   |   |    |                    |    |                 |   |
|   |   |                    |      |          |          |          |          |          |   |   |      |          |   |      |   |      |      |      |   |   |   |   |    |                    |    |                 |   |
|   |   |                    |      |          |          |          |          |          |   |   |      |          |   |      |   |      |      |      |   |   |   |   |    |                    |    |                 |   |
|   |   |                    |      |          |          |          |          |          |   |   |      |          |   |      |   |      |      |      |   |   |   |   |    |                    |    |                 |   |
|   |   |                    |      |          |          |          |          |          |   |   |      |          |   |      |   |      |      |      |   |   |   |   |    |                    |    |                 |   |
| _ | _ |                    | <br> |          |          |          |          | _        |   | _ | <br> | <br>     | _ | <br> |   | <br> | <br> | <br> |   |   |   |   |    | _                  |    |                 |   |